# Borgervejledning om digital tilmelding, modulændring og udmeldelse af SFO

## Tilmelding

| <u>Min side Dagtilbud O - 6 år SFO Hjælp</u>                                                                                                    | Log på med din Nem-id                                      |  |  |  |  |
|----------------------------------------------------------------------------------------------------|------------------------------------------------------------|--|--|--|--|
|                                                                                                    | Log ind med NemID                                          |  |  |  |  |
|                                                                                                    |                                                            |  |  |  |  |
| Velkommen til Pladsanvisningen i Odense Kommune                                                                                                    | Information                                                |  |  |  |  |
| Her kan du søge om plads til dit barn i dagpleje, vuggestue, børnehave, aldersintegreret institution samt inds<br>Øverst på denne side er der fire faner, du kan vælge i mellem: "Min side", "Dagtilbud 0-6 år", "SFO" og "Hjæl                                                                                                    | krive i SFO.<br>p". <u>Beregn betaling</u><br><u>NemID</u> |  |  |  |  |
| "Min Side"<br>Fanen "Min side" er først aktiv, når man har logget ind med NemID.                                                                                                    |                                                            |  |  |  |  |
| "Dagtilbud 0-6 år"<br>Fanen "Dagtilbud 0-6 år" indeholder kommunens udbud på dagtilbudsområdet for børn mellem 0 til 6 år. Det<br>du kan finde opskrivning til privat pasning eller hvis du selv ønsker at passe dit barn.<br>"SFO"                                                                                                    | er også her                                                |  |  |  |  |
| Fanen "SFO" indeholder kommunens udbud på skole.                                                                                                    |                                                            |  |  |  |  |
| "Hjælp" Under fanen "Hjælp" finder du kontaktoplysninger til pladsanvisningen. Login Det er ikke nødvendigt at logge på med NemID for at skrive barn op til kommunale tilbud, men hvis du vil skrive barn op til kommunale tilbud, men hvis du vil skrive barn op tilbud, men hvis du vil skrive barn op tilbud barn op tilbud barn op tilbud barn op tilbud barn op tilbud barn op tilbud barn op tilbud barn op tilbud barn op tilbud barn op | ive barn op til                                            |  |  |  |  |
| privat pasning eller pasning af egne børn, skal du først logge på med NemID.<br>Vil du ændre modul eller udmelde dit barn, skal du logge ind med NemID og vælge menuen<br>"Indmeldelsesforhold/økonomisk fripladstilskud" inde under "Min side".                                                                                                    | foregår til Forårs SFO i<br>november.                      |  |  |  |  |
| Ønsker du at søge om økonomisk fripladstilskud, skal du logge ind med NemID og gå på fanen<br>"Indmeldelsesforhold/økonomisk fripladstilskud".                                                                                                    |                                                            |  |  |  |  |
| Ønsker du at lave en simulering af en opkrævning, skal du klikke på "Beregn betaling" i menuen "Information".                                                                                                    |                                                            |  |  |  |  |
| Kan du ikke ændre på dit barns indmeldelsforhold, bedes I prøve med den anden forældres NemID.                                                                                                    |                                                            |  |  |  |  |
|                                                                                                    |                                                            |  |  |  |  |
| Ved spørgsmål kontakt Forældrebetaling                                                                                                    | ]                                                          |  |  |  |  |
|                                                                                                    |                                                            |  |  |  |  |
|                                                                                                    |                                                            |  |  |  |  |

| ODENSE<br>KOMMUNE                                                                                                    |                   |                |  |  |
|----------------------------------------------------------------------------------------------------|-------------------|----------------|--|--|
| Min side - Dagtilbud O - 6 år SEQ Hjælp                                                                                                    |                   |                |  |  |
| Anita Log ud Vælg                                                                                                    | SFO * Mine        | favoritter (0) |  |  |
| Min side                                                                                                    | Information       |                |  |  |
| Velkommen til Pladsanvisning i Odense Kommune                                                                                                    |                   |                |  |  |
| Her kan du søge om plads til dagpleje, vuggestue, børnehave, aldersintegreret institution samt indskrive i SFO.                                                                                                    | Beregn betaling 🔗 |                |  |  |
| Øverst på denne side er der fire faner du kan vælge i mellem. "Min side", "Dagtilbud 0-6 år", "SFO" og "Hjælp".                                                                                                    | NemID 🔗           |                |  |  |
| Fanen "Dagtilbud 0-6 år" indeholder kommunens udbud på dagtilbudsområdet for børn mellem 0 til 6 år.                                                                                                    |                   |                |  |  |
| Fanen "SFO" indeholder kommunens udbud på skoleområdet.                                                                                                    |                   |                |  |  |
| Fanen "Hjælp" indeholder kontaktoplysninger til kommunen.                                                                                                    |                   |                |  |  |
| Det er ikke nødvendigt at logge på med NemID for at skrive barn op til kommunale tilbud på 0- 6 års området. Vil du<br>udmelde dit barn eller ændre modul i SFO, skal du logge ind med NemID og vælge menuen<br>"Indmeldelsesforhold/økonomisk fripladstilskud" inde under "Min side". |                   |                |  |  |
| Ønsker du at søge om økonomisk fripladstilskud, skal du logge ind med NemID og gå på fanen<br>"Indmeldelsesforhold/økonomisk fripladstilskud".                                                                                                    |                   |                |  |  |
| Ønsker du at lave en simulering af en onkrævning, skal du klikke nå "Beregn hetaling" i menuen "Information"                                                                                                    |                   |                |  |  |
| onsker du at have en simulering al en opkrævning, skal du kikke på Deregn betaling. Thenden mormation .                                                                                                    |                   |                |  |  |

Odense Kommune I Ørbækvei 100 I 5220 Ode

| ODENSE<br>KOMMUNE                                                                        |                                                        |                       |
|------------------------------------------------------------------------------------------|--------------------------------------------------------|-----------------------|
| <u>Min side - Dagtilbud O - 6 år</u> <u>SFO</u> <u>Hjælp</u>                             | ORS                                                    |                       |
| Anita Log ud                                                                             | Vælg SFO for 03.<br>klasse eller SFO2 for 4.<br>klasse | ★ Mine favoritter (0) |
| Kommunen tilbyder forskellige former for institutionsplads. SFO SFO2 Vælg SFO eller SFO2 | Information Beregn betaling &                          | 9                     |

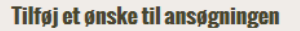

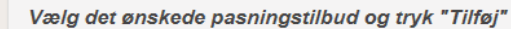

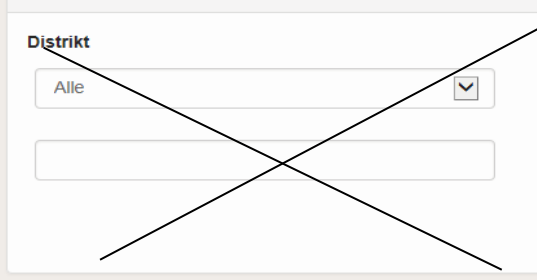

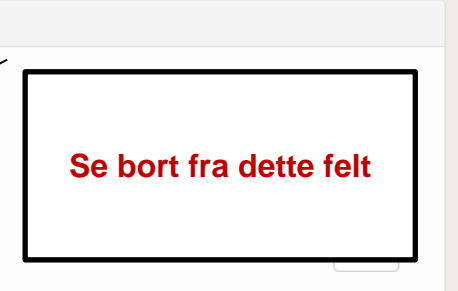

#### Pasningstilbud

| Favorit         | Navn                        | Årstrin | Туре | Profil  | Mere info.      |
|-----------------|-----------------------------|---------|------|---------|-----------------|
|                 | Abildgårdskolens SFO        |         | SFO  |         | Vis mere        |
| 🕀 <u>Tilføj</u> | Agedrup Skoles SFO          |         | SFO  |         | Vis mere        |
| Tilføj          | Dalumskolens SFO            |         | SFO  |         | Vis mere        |
| 🔁 <u>Tilføj</u> | Ejbyskolens SFO             |         | SFO  |         | Vis mere        |
| Slet            | Ejerslykkeskolens SFO       |         | SFO  |         | Vis mere        |
| ⊕ <u>Tilføj</u> | Ferie SFO, Ejerslykkeskolen |         | SFO  |         | Vis mere        |
| 🕀 <u>Tilføj</u> | Ferie SFO, Holluf Pile      |         | SFO  |         | Vis mere        |
| 🕀 <u>Tilføj</u> | Ferie SFO, Sanderum         |         | SFO  |         | Vis mere        |
| 🕀 <u>Tilføj</u> | Ferie SFO, Sct. Hans Skole  |         | SFO  |         | Vis mere        |
| 🔁 <u>Tilføj</u> | Ferie SFO, Tarup            |         | SFO  |         | Vis mere        |
| Ň               |                             |         |      | Tilbago | Næste side      |
|                 | $\backslash$                |         |      | libage  | Start ansøgning |

#### Information

#### Dagtilbud:

Når du skriver dit barn op til pasning, skal du først tilføje det ønske, du prioriterer højest. Du kan bedst finde det ønskede børnehus frem ved at søge på det i søgefeltet "Fritekst". Det søgte børnehus vil nu blive vist nederst på siden, hvor du kan tilføje det som ønske ved at klikke på "Tilføj".

Du har mulighed for at påføre i alt tre ønsker. Har du flere ønsker, skal dette noteres under "Flere ønsker" senere i ansøgningen.

Du kan vælge blandt alle pasningstilbud, men du har fortrinsret til pasningstilbud i eget anvisningsdistrikt. Du kan finde dit eget distrikt her ô

#### SFO:

Når du skriver dit barn op til SFO, skal du tilføje den ønskede SFO først. Du finder SFOen ved at søge i søgefeltet "Fritekst". Den søgte SFO vises nederst på siden, og kan nu tilføjes som ønske ved at klikke på "Tilføj".

2. Tryk på start ansøgning

Til SFO oprettes kun et ønske.

#### 1. Vælg dit barns skole

| Min side - Dagtilbud 0-6 år SFO Hjælp<br>Ante   Vælg ban Medansøger Attenativ  Mine favoritier (1)  Mine datuelle kontaktoplysninger  Information  Felefon  Felefon  Felefon  Felefon  Felefon  Golgenorsk  Golgenorsk  Golgenorsk  Mine datuelle kontaktoplysninger  Kente  Kente  Kente Kente Ke |                                                              |                               |
|----------------------------------------------------------------------------------------------------|--------------------------------------------------------------|-------------------------------|
| Minside - Dagtilbud 0-6 år SFO Hjælp<br>Ants                                                                                                    | ODENSE<br>Kommune                                            |                               |
| Anta                                                                                                    | <u>Min side - Dagtilbud O - 6 år</u> <u>SFO</u> <u>Hjælp</u> |                               |
| Mine favoritier (1)   Image: Tilmeding Valge ban Medanseger Alternativ Image: Alternativ Image: Alternativ Image: Alternativ Image: Image:                     | Log ud                                                       |                               |
| Angiv dine aktuelle kontaktoplysninger  Telefon  Telefon (Arbejde)  Udfyld felterne og tryk næste  Doligatorisk  Doligatorisk  Diligatorisk  Næste  Næste                                                                                                    |                                                              | ★ Mine favoritter (1)         |
| Immedding                                                                                                    |                                                              |                               |
| Tilmedding Vaelg barn Medanseger Alternativ     Angiv dine aktuelle kontaktoplysninger     Information     Telefon     Telefon (Arbejde)     Udfyld felterne og tryk næste     Diligatorisk     Gentag email   Obligatorisk     Tilbage     Næste                                                                                                    |                                                              |                               |
| Angiv dine aktuelle kontaktoplysninger  Teleton  Teleton (Mobil) Obligatorisk  Gentag email Obligatorisk  IIIbage Næste                                                                                                    | 1 Tilmelding 2 Vælg barn Medansøger Alternativ 3             |                               |
| Telefon (Arbejde)     Telefon (Mobil)   Obligatorisk     E-mail   Obligatorisk     Gentag email   Obligatorisk     IIIbage   Neste                                                                                                    | Angiv dine aktuelle kontaktoplysninger                       | Information                   |
| Telefon (Arbejde)   Deligatorisk     Udfyld felterne og tryk næste     Deligatorisk     Obligatorisk     Diligatorisk     Imbage     Næste                                                                                                    | Telefon                                                      |                               |
| Telefon (Arbejde)         Udfyld felterne og tryk næste         Obligatorisk         E-mail         Obligatorisk         Gentag email         Obligatorisk                                                                                                    |                                                              |                               |
| Telefon (Mobil)   Obligatorisk     E-mail   Obligatorisk     Gentag email   Obligatorisk     Tilbage   Næste                                                                                                    | Telefon (Arbeide)                                            |                               |
| Telefon (Mobil)   Obligatorisk     E-mail   Obligatorisk     Gentag email   Obligatorisk     Tilbage     Næste                                                                                                    |                                                              |                               |
| Telefon (Mobil)<br>Obligatorisk<br>E-mail<br>Obligatorisk<br>Gentag email<br>Obligatorisk<br>IIIbage Næste                                                                                                    |                                                              | Udfyld felterne og tryk næste |
| E-mail<br>Obligatorisk<br>Gentag email<br>Obligatorisk                                                                                                    | Telefon (Mobil)<br>Obligatorisk                              |                               |
| E-mail<br>Obligatorisk<br>Gentag email<br>Obligatorisk<br>Tilbage Næste                                                                                                    |                                                              |                               |
| Obligatorisk  Gentag email Obligatorisk  IIIbage Næste                                                                                                    | E mail                                                       |                               |
| Gentag email<br>Obligatorisk                                                                                                    | Obligatorisk                                                 |                               |
| Gentag email<br>Obligatorisk                                                                                                    |                                                              |                               |
| Obligatorisk                                                                                                    | Gentag email                                                 |                               |
| <u>Tilbage</u> Næste                                                                                                    | Obligatorisk                                                 |                               |
| <u>Tilbage</u> Næste                                                                                                    |                                                              |                               |
|                                                                                                    |                                                              | <u>Tilbage</u> Næste          |

| <u>Min side – Dagtilbud O - 6 år SFO Hjælp</u>                                                                                                    |                                                                                                    |
|----------------------------------------------------------------------------------------------------|----------------------------------------------------------------------------------------------------|
| Anita Anita | ★ Mine favoritter (1) Vælg det barn du vil tilmelde<br>til SFO og tryk på næste           Tilbage         Næste |
|                                                                                                    |                                                                                                    |

| <u>Min side</u> - Dagti | lbud 0 - 6 år <mark>SF</mark> | <mark>0 Hjælp</mark> |                  |          |                           |            |
|-------------------------|-------------------------------|----------------------|------------------|----------|---------------------------|------------|
| 1 Anita                 | a                             | Log ud               |                  |          |                           |            |
|                         |                               |                      |                  |          | ★ Mine fav                | ritter (1) |
|                         |                               |                      |                  |          |                           |            |
| 1 Tilmelding 2          | Vælg barn Medans              | søger Alternativ     | 8 4              |          |                           |            |
|                         |                               |                      |                  |          |                           |            |
| Medansøger              |                               |                      |                  |          | Information               |            |
| Accepter medansøger ved | at klikke på Næste eller ge   | nnemfør ansøgning    | uden medansøger. |          |                           | _          |
|                         |                               |                      |                  |          |                           |            |
| Medansøger CPR-nummer.  | XXXXXX-XX                     |                      | -                |          | OBS                       |            |
| C C                     |                               |                      |                  | <u> </u> | som medansøger såfremt du |            |
| Medansøgers navn        | Modan carere naven            |                      |                  |          |                           |            |
| Medansøgers navn        | Medansøgers navn              |                      |                  | -        | ikke er enlig.            |            |

| ODENSE                                                                                     |                                                       |
|--------------------------------------------------------------------------------------------|-------------------------------------------------------|
| Min side - Dagtilbud O - 6 år <u>SFO</u> Hjælp                                             |                                                       |
| Log ud                                                                                     |                                                       |
|                                                                                            | ★ Mine favoritter (1)                                 |
| 1 Tilmelding 2 Vælg barn Medansøger Alternativ (3)                                         |                                                       |
| Vælg alternativ ud fra dine favoritter                                                     | Information                                           |
| Vælg hvilke alternativer du søger. Du kan vælge op til 1 alternativer men skal vælge minds | t 1 alternativ. Findes                                |
| der ingen lavonder alt vælge mellem kan du ga til udbudet og tilløjet here lavonder.       |                                                       |
| Alternativ 1                                                                               |                                                       |
| Vælg blandt dine favoritter                                                                | ælg dit barns skole og tryk næste                     |
| <u>Tilbage</u> Tilføj flere favo                                                           | ritter Næste                                          |
|                                                                                            |                                                       |
| Alternativ 1                                                                               |                                                       |
| Obligatorisk                                                                               |                                                       |
| Ejerslykkeskolens SFO                                                                      |                                                       |
|                                                                                            |                                                       |
|                                                                                            | Tilbage         Tilføj flere favoritter         Næste |

| <u>Min side - Dagtilbud O - 6 år</u> <u>SFO</u> <u>Hjælp</u>                                                                                                    |                                            |
|----------------------------------------------------------------------------------------------------|--------------------------------------------|
| Anita Log ud                                                                                                    | ★ Mine favoritter (1)                      |
| 1 Tilmelding 2 Vælg barn Medansøger Alternativ                                                                                                    |                                            |
| Vælg pladstype                                                                                                    | Information                                |
| Vælg pladstype for hvert alternativ                                                                                                    |                                            |
| 1 Ejerslykkeskolens SFO<br>Modul<br>Obligatorisk<br>Vælg takstkategori                                                                                                    | elg det modul du vil melde<br>dit barn til |
| Komm. SFO Eftm.pasning 14.00-16.45<br>SFO M/E 06.30-08.30/11.30-16.45<br>SFO M/E 07.00-08.30/11.30-16.45<br>SFO Morgenpasning 06.30-08.30<br>SFO Morgenpasning 07.00-08.30<br>SFO2 efter skoletid til 16.45<br>SFO2 morgen&eftermid. 06.30-16.45<br>SFO2 morgen&eftermid. 07.00-16.45<br>SFO2 morgenpasning 06.30-08.00<br>SFO2 morgenpasning 07.00-08.00 |                                            |

| ODENSE<br>KOMMUNE                                |                            |
|--------------------------------------------------|----------------------------|
| <u>Min side – Dagtilbud O - 6 år SFO Hjælp</u>   |                            |
| ▲ Anita Log ud                                   |                            |
|                                                  | ★ Mine favoritter (1)      |
| 1 Tilmelding 2 Vælg barn Medansøger Alternativ 8 |                            |
| Venligst besvar nedenstående spørgsmål           | Information                |
| Behovsdato                                       |                            |
| Vælg den dato dit barn skal                      |                            |
| Barnets modersmål                                |                            |
| Vælg modersmål                                   | OBS<br>Tilmelding til SFO  |
| Tilbage Tilbage Næste                            | kan ske fra dag til<br>dag |
|                                                  |                            |

| 1 Tilmelding 2           | Vælg barn      | Medansøger Alternativ 🚯 🔇                   |                   |                           |
|--------------------------|----------------|---------------------------------------------|-------------------|---------------------------|
| Godkend ansøgning        | for Barnet     | s navn (XXXXXX-XXXX)                        |                   | Information               |
| Dit barns oplysninger    |                |                                             |                   | Person erklæring          |
| Navn og CPR-nummer       | Barnets nav    | n (XXXXXX-XXXX)                             |                   |                           |
| Dine oplysninger         |                |                                             |                   |                           |
| Navn og CPR-nummer       | Dit navn (XX)  | (XXX-XXXX)                                  |                   |                           |
| Telefon (Arbejde)        |                |                                             |                   |                           |
| Telefon (Mobil)          | 123456789      |                                             |                   |                           |
| E-mail                   | XXXXX @odense  | e.dk                                        |                   |                           |
|                          |                |                                             | / Opdater         |                           |
| Din ægtefælles/samleve   | ers oplysninge | er                                          |                   |                           |
| Navn og CPR-nummer Sa    | mlevers/ægtef  | ælles navn (XXXXXX-XXXX)                    |                   |                           |
|                          |                |                                             |                   |                           |
| Du har valgt følgende ø  | nsker i række  | følge                                       |                   | Tryk på Godkend ansøgning |
| 1. Eierslykkeskolens SFO |                | Modul<br>Komm. SFO Eftm.pasning 14.00-16.45 |                   |                           |
|                          |                | , , , , , , , , , , , , , , , , , , , ,     | / Opdater         |                           |
| Behovsdato               | 15.02.2018     |                                             |                   |                           |
|                          |                | Tilbage                                     | Godkend ansøgning |                           |
|                          |                |                                             |                   |                           |
|                          |                |                                             |                   |                           |

| KOMMONE                                                                                                    |                       |
|----------------------------------------------------------------------------------------------------|-----------------------|
| <u>Min side – Dagtilbud O - 6 år</u> <u>SFO</u> <u>Hjælp</u>                                                                       |                       |
| Anita Log ud                                                                                                    |                       |
|                                                                                                    | ★ Mine favoritter (1) |
|                                                                                                    |                       |
| 1 Tilmelding 2 Vælg barn Medansøger Alternativ 8 4                                                                                 |                       |
| Din ansøgning er modtaget                                                                                                    | Information           |
| Din opskrivning er modtaget og vi behandler den snarest. Du modtager endnu en sms besked, når vi har behandlet<br>din opskrivning. |                       |
| Du skal være opmærksom på, at hvis du har skrevet dit barn op til en SFO bliver dit barn automatisk indmeldt i den<br>ønskede SFO  |                       |
| Til startsiden                                                                                                    |                       |

ODENSE

## Modulændring

### ODENSE Kommune

## Min side Dagtilbud 0 - 6 år SFO Hjælp

| Loa | nå | med | Nem-id |
|-----|----|-----|--------|
|     |    |     |        |

Log ind med NemID

#### Velkommen til Pladsanvisningen i Odense Kommune

Her kan du søge om plads til dit barn i dagpleje, vuggestue, børnehave, aldersintegreret institution samt indskrive i SFO.

Øverst på denne side er der fire faner, du kan vælge i mellem: "Min side", "Dagtilbud 0-6 år", "SFO" og "Hjælp".

#### "Min Side"

Fanen "Min side" er først aktiv, når man har logget ind med NemID.

#### "Dagtilbud 0-6 år"

Fanen "Dagtilbud 0-6 år" indeholder kommunens udbud på dagtilbudsområdet for børn mellem 0 til 6 år. Det er også her du kan finde opskrivning til privat pasning eller hvis du selv ønsker at passe dit barn.

#### "SFO"

Fanen "SFO" indeholder kommunens udbud på skole.

#### "Hjælp"

Under fanen "Hjælp" finder du kontaktoplysninger til pladsanvisningen.

#### Login

Det er ikke nødvendigt at logge på med NemID for at skrive barn op til kommunale tilbud, men hvis du vil skrive barn op til privat pasning eller pasning af egne børn, skal du først logge på med NemID.

Vil du ændre modul eller udmelde dit barn, skal du logge ind med NemID og vælge menuen "Indmeldelsesforhold/økonomisk fripladstilskud" inde under "Min side".

Ønsker du at søge om økonomisk fripladstilskud, skal du logge ind med NemID og gå på fanen "Indmeldelsesforhold/økonomisk fripladstilskud".

Ønsker du at lave en simulering af en opkrævning, skal du klikke på "Beregn betaling" i menuen "Information".

Kan du ikke ændre på dit barns indmeldelsforhold, bedes I prøve med den anden forældres NemID.

#### Information

Beregn betaling

| Oversigt<br>Alle sager                                                                         |                                                                                                    | Tryk på Min s                                                 | ide og vælg Indmeldelsesforhold |
|------------------------------------------------------------------------------------------------|----------------------------------------------------------------------------------------------------|---------------------------------------------------------------|---------------------------------|
| Indmeldelsesforh<br>Min familie                                                                | old / Økonomisk fripladstils                                                                                                    | <u>skud</u>                                                   | Information                     |
| Kontaktoplysning                                                                               | <u>er/Opkrævninger</u>                                                                                                    | ution samt indskrive i SFO.                                   | Beregn betaling 🔗               |
| verst på denne side er der fire                                                                | e faner du kan vælge i mellem. "Min side", '                                                                                       | "Dagtilbud 0-6 år", "SFO" og "Hjælp".                         | NemID 🔗                         |
| anen "Dagtilbud 0-6 år" indeh                                                                  | older kommunens udbud på dagtilbudsomr                                                                                             | ådet for børn mellem 0 til 6 år.                              |                                 |
| anen "SFO" indeholder komm                                                                     | unens udbud på skoleområdet.                                                                                                    |                                                               |                                 |
| anen "Hjælp" indeholder konta                                                                  | aktoplysninger til kommunen.                                                                                                    |                                                               |                                 |
| et er ikke nødvendigt at logge<br>dmelde dit barn eller ændre m<br>ndmeldelsesforhold/økonomis | på med NemID for at skrive barn op til kor<br>odul i SFO, skal du logge ind med NemID<br>k fripladstilskud" inde under "Min side". | nmunale tilbud på 0- 6 års området. Vil du<br>og vælge menuen |                                 |
| nsker du at søge om økonom<br>ndmeldelsesforhold/økonomis                                      | isk fripladstilskud, skal du logge ind med N<br>k fripladstilskud".                                                                | lemID og gå på fanen                                          |                                 |
| nsker du at lave en simulering                                                                 | ) af en opkrævning, skal du klikke på "Bere                                                                                        | gn betaling" i menuen "Information".                          |                                 |
|                                                                                                | indmeldelsesforhold, bedes I prave med d                                                                                           | ten anden forældres NemID                                     |                                 |

| <u>Min side</u> - Da            | g <u>tilbud 0 - 6 år</u> <u>SFO</u> <u>Hjælp</u> |                       |                      |                     |
|---------------------------------|--------------------------------------------------|-----------------------|----------------------|---------------------|
| 1 Anita                         | Log ud                                           |                       |                      |                     |
| Indmeldelsesforh                | old                                              |                       | Information          |                     |
| Ansøgning om økonomisk friplads |                                                  |                       | <u>Beregn be</u>     | taling 🔗            |
| Barnets navn (X                 | XXXXX-XXXX)                                      |                       |                      |                     |
| Institutionstype                | Skolernes Fritidsdel (SFO)                       | Tryk på A             | Tryk på Ændre for at |                     |
| Fra - til                       | 02.05.2017 -                                     | modul                 | ændring              |                     |
| Institution                     | Ejerslykkeskolens SFO                            |                       | <b>.</b>             |                     |
| Modul                           | Komm. SFO Eftm.pasning 14.00-16.45 🖋 Ændre       | L                     |                      |                     |
|                                 | 0                                                | Udmeldelse   Detaljer |                      |                     |
| Barnets navn (X                 | XXXXX-XXXX)                                      |                       |                      |                     |
| Institutionstype                | Skolernes Fritidsdel (SFO)                       |                       | OBS                  |                     |
| Fra - til                       | 02.05.2017 -                                     |                       | Ved er               | n modulændring skal |
| Institution                     | Ejerslykkeskolens SFO                            | /                     | man va               | ælge det modul man  |
| Modul                           | Komm. SFO Eftm.pasning 14.00-16.45 🖋 Ændre       |                       | ønsker               | r fremadrettet      |
|                                 | 0                                                | Udmeldelse   Detaljer |                      |                     |
|                                 |                                                  |                       |                      |                     |

ODENSE Kommune

| <u>Min side</u> -                              | <u>Dagtilbud 0 - 6 år</u> | <u>SFO</u> | <u>Hjælp</u> |                                                  |
|------------------------------------------------|---------------------------|------------|--------------|--------------------------------------------------|
| 1 Anita                                        |                           |            | <u>g ud</u>  |                                                  |
| Ændre modul                                    |                           |            |              |                                                  |
| Vælg et nyt modul                              |                           |            |              |                                                  |
| Ændringen ønskes<br>Obligatorisk<br>16.02.2018 | fra og med                |            |              | Vælg dato og det modul du<br>ønsker at ændre til |
| Komm. SFO Eftm.                                | pasning 14.00-16.45       |            |              |                                                  |
|                                                |                           |            |              | Tilbage Send                                     |
|                                                |                           |            |              |                                                  |
|                                                |                           |            |              |                                                  |

## <u>Min side - Dagtilbud 0 - 6 år</u> <u>SFO</u> <u>Hjælp</u>

| 1 Anita                                                     | Log ud                    |
|-------------------------------------------------------------|---------------------------|
|                                                             |                           |
|                                                             |                           |
| Din ændring er sendt                                        |                           |
| <b>Din ændring er sendt</b><br>Du kan følge videre sagsbeha | dling under "Alle sager". |

## Udmeldelse

| Min side <del>&lt; <u>Dagtilbud 0 - 6 år</u> <u>SFO</u> <u>Hjælp</u></del>                                                                                                    | Tryk på Min side o           | og vælg Indmeldelsesforhold |  |  |
|----------------------------------------------------------------------------------------------------|------------------------------|-----------------------------|--|--|
| <u> Oversigt</u>                                                                                                    |                              |                             |  |  |
| Alle sager                                                                                                    |                              |                             |  |  |
| <u>Indmeldelsesforhold / Økonomisk fripladstilskud</u>                                                                                                    |                              | h-formalize                 |  |  |
| Min familie                                                                                                    |                              |                             |  |  |
| Kontaktoplysninger/Opkrævninger                                                                                                    | ution samt indskrive i SFO.  | Beregn betaling 🔗           |  |  |
| Øverst på denne side er der fire faner du kan vælge i mellem. "Min side", "Dagtilbud                                                                                                    | l 0-6 år", "SFO" og "Hjælp". | NemID 🔗                     |  |  |
| Fanen "Dagtilbud 0-6 år" indeholder kommunens udbud på dagtilbudsområdet for b                                                                                                    | ørn mellem 0 til 6 år.       |                             |  |  |
| Fanen "SFO" indeholder kommunens udbud på skoleområdet.                                                                                                    |                              |                             |  |  |
| Fanen "Hjælp" indeholder kontaktoplysninger til kommunen.                                                                                                    |                              |                             |  |  |
| Det er ikke nødvendigt at logge på med NemID for at skrive barn op til kommunale tilbud på 0- 6 års området. Vil du<br>udmelde dit barn eller ændre modul i SFO, skal du logge ind med NemID og vælge menuen<br>"Indmeldelsesforhold/økonomisk fripladstilskud" inde under "Min side". |                              |                             |  |  |
| Ønsker du at søge om økonomisk fripladstilskud, skal du logge ind med NemID og gå på fanen<br>"Indmeldelsesforhold/økonomisk fripladstilskud".                                                                                                    |                              |                             |  |  |
| Ønsker du at lave en simulering af en opkrævning, skal du klikke på "Beregn betaling" i menuen "Information".                                                                                                    |                              |                             |  |  |
| Kan du ikke ændre på dit barns indmeldelsesforhold, bedes I prøve med den anden                                                                                                    | forældres NemID.             |                             |  |  |
|                                                                                                    |                              |                             |  |  |

| ODENSE<br>KOMMUNE         |                                                   |                    |  |  |
|---------------------------|---------------------------------------------------|--------------------|--|--|
| <u>Min side</u> - Dag     | <u>tilbud O - 6 år SFO Hjælp</u>                  |                    |  |  |
| 1 Anita                   | Log ud                                            |                    |  |  |
| Indmeldelsesforho         | ld                                                | Information        |  |  |
| Ansøgning om økonol       | misk friplads / <u>Start ansøgning</u>            | Beregn betaling 🔗  |  |  |
| Barnets navn (XX          | XXXX-XXXX)                                        |                    |  |  |
| Institutionstype          | Skolernes Fritidsdel (SFO)                        |                    |  |  |
| Fra - til                 | 02.05.2017 -                                      | Tryk på Udmeldelse |  |  |
| Institution               | Ejerslykkeskolens SFO                             |                    |  |  |
| Modul                     | Komm. SFO Eftm.pasning 14.00-16.45 🖋 <u>Ændre</u> |                    |  |  |
| Sarnets navn (XXXXX-XXXX) |                                                   |                    |  |  |
| Institutionstype          | Skolernes Fritidsdel (SFO)                        |                    |  |  |
| Fra - til                 | 02.05.2017 -                                      |                    |  |  |
| Institution               | Ejerslykkeskolens SFO                             |                    |  |  |
| Modul                     | Komm. SFO Eftm.pasning 14.00-16.45 🖋 <u>Ændre</u> |                    |  |  |
|                           | 8 <u>Udmeldelse</u>   <u>Detaljer</u>             |                    |  |  |

| <u>Min side - Dagtilbud O - 6 år SFO Hjælp</u>                                                                                                    |                                                    |                                                                                                    |
|----------------------------------------------------------------------------------------------------|----------------------------------------------------|----------------------------------------------------------------------------------------------------|
| Anita Log ud                                                                                                    |                                                    |                                                                                                    |
| Udmeldelse<br>Udmeldelses kan ske med en måneds varsel fra den 15. eller sidste dag i<br>Udmeldelse ønskes fra og med<br>Obligatorisk<br>16.02.2018<br>Skriv evt. en årsag til<br>udmeldelse. F.eks.fraflytning,<br>skoleskift mv.<br>Obligatorisk | nåneden                                            | <b>Information</b><br>Reglen for udmeldelse er:<br>Dagtilbud - 2 måneders varsel til den 15. eller<br>sidste dag i måneden.<br>SFO - 1 måneds varsel til den 15. eller sidste<br>dag i måneden. |
| Vælg årsag                                                                                                    | Tilbage Næste                                      |                                                                                                    |
| MIN SIDE - Dagtilbud U - 6 ar SFU Hjælp                                                                                                    |                                                    |                                                                                                    |
| Udmeldelse                                                                                                    |                                                    | Information                                                                                                    |
| ▲ Du modtager en bekræftelse på sms når Forældrebetalingen har sagsbehandlet o<br>mobilnummer, kan du opdatere dine kontaktoplysninger under menuen "Min side<br>Kontaktoplysninger/Opkrævninger". Dette skal gøres inden du klikker på "Send ud   | lin sag. Hvis du har fået nyt<br>-><br>Imeldelse". |                                                                                                    |
| Navn Dit navn                                                                                                    |                                                    |                                                                                                    |
| Udmeldelse ønskes fra og 31.03.2018<br>med                                                                                                    |                                                    |                                                                                                    |
| Skriv evt. en årsag til Andet<br>udmeldelse.<br>F.eks.fraflytning, skoleskift<br>mv.                                                                                                    |                                                    | Tryk på Send Udmeldelse                                                                                                    |
| <u>Ti</u>                                                                                                    | bage Send udmeldelse                               |                                                                                                    |